## Eğitim Yönetim Sistemi – Video Eğitimler

- Eğitim Yönetim Sistemi Sanal Sınıf Eğitimine katılmak için "Google Chrome" internet tarayıcısından https://eys.ticaret.gov.tr adresine giriniz.
- Açılan sayfada sağ üst köşeye doğru yer alan "Eğitime Giriş" butonuna tıklayınız.

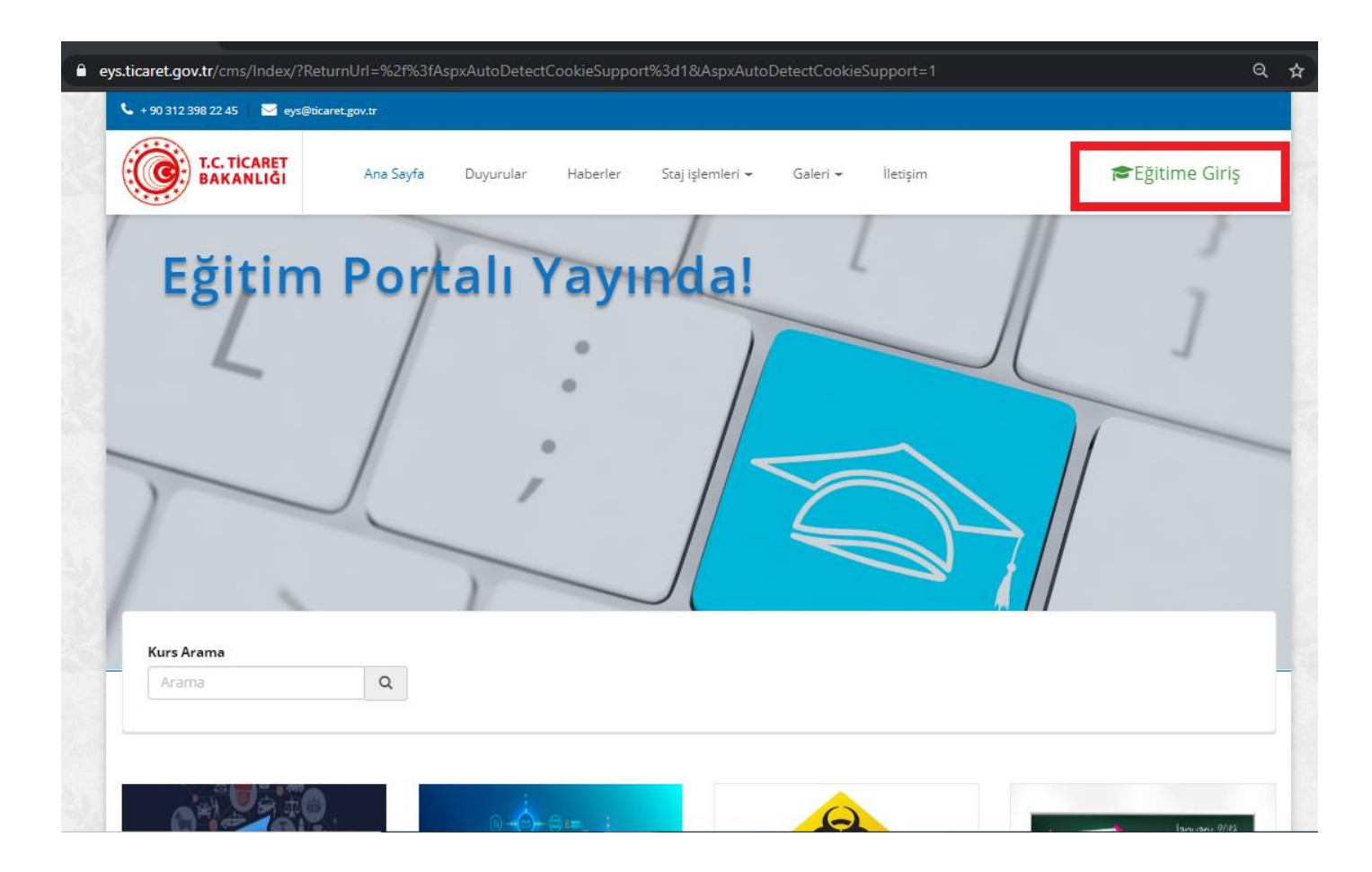

• Eğitime Giriş sayfasında kurum bilgisayarlarını açarken kullandığınız TC Kimlik numaranızı, şifrenizi ve güvenlik karakterlerini altındaki kutucuğa yazarak giriş butonuna basınız.

|    | T.C.<br>TİCARET BAKANLIĞI<br>EĞİTİM YÖNETİM SİSTEMİ |                    |       |
|----|-----------------------------------------------------|--------------------|-------|
| 10 | 12345678910                                         |                    | ۲     |
| 0  | Bu alan zorunludur                                  | Bu alan zorunludur |       |
|    |                                                     |                    | GiRİŞ |
|    | 3KH9R                                               | ω. · · 6           |       |

• Sisteme giriş yaptıktan sonra açılan ana sayfada "etkinlikler" kısmında "atanmış etkinlikler" başlığı altında size atanmış olan video eğitimin olduğu kutucuğun üzerine gelerek "detay" butonuna tıklayınız.

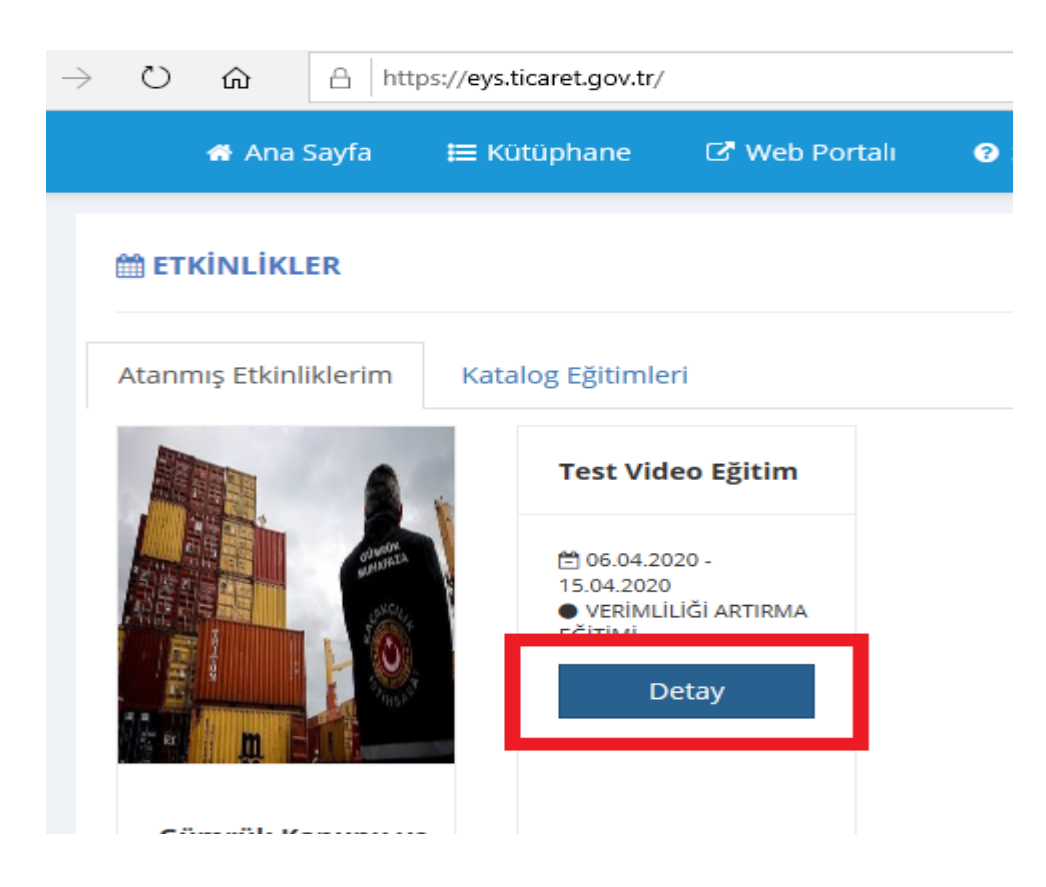

• Detay butonuna tıkladıktan sonra eğitimin aktivite sayfası açılacak ve açılan sayfada eğitimin altında yer alan aktivite adına tıkladıktan sonra sağ tarafta açılan başla butonuna tıklayınız.

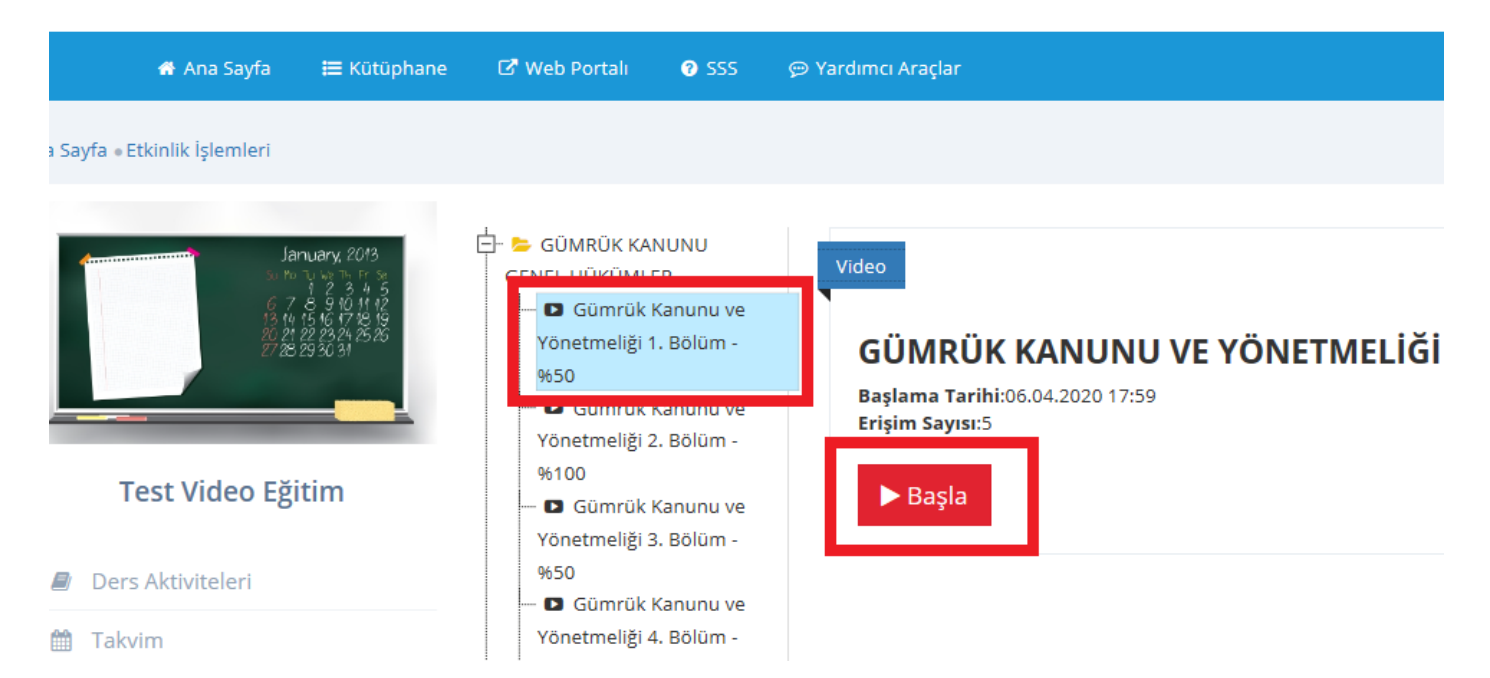

İzlemek istediğiniz videoyu oynatmak için "Oynat / Play" 🚺 tuşuna tıklayınız, videoyu tam ekran halinde • için büyütmek "Tam Ekran" tuşuna tıklayınız.

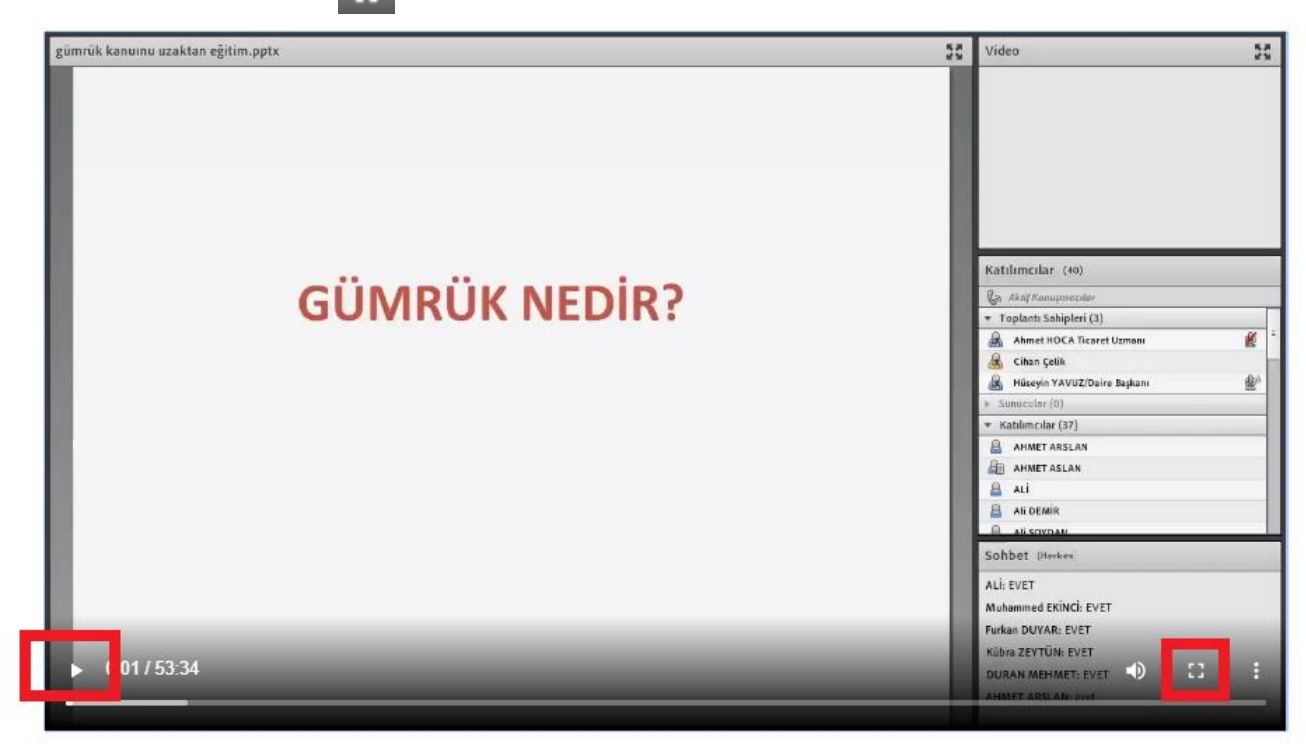

Video bittikten sonra videoyu "Tam Ekran" tuşuyla tekrar küçültüp kapat düğmesine basarak kapatınız. •

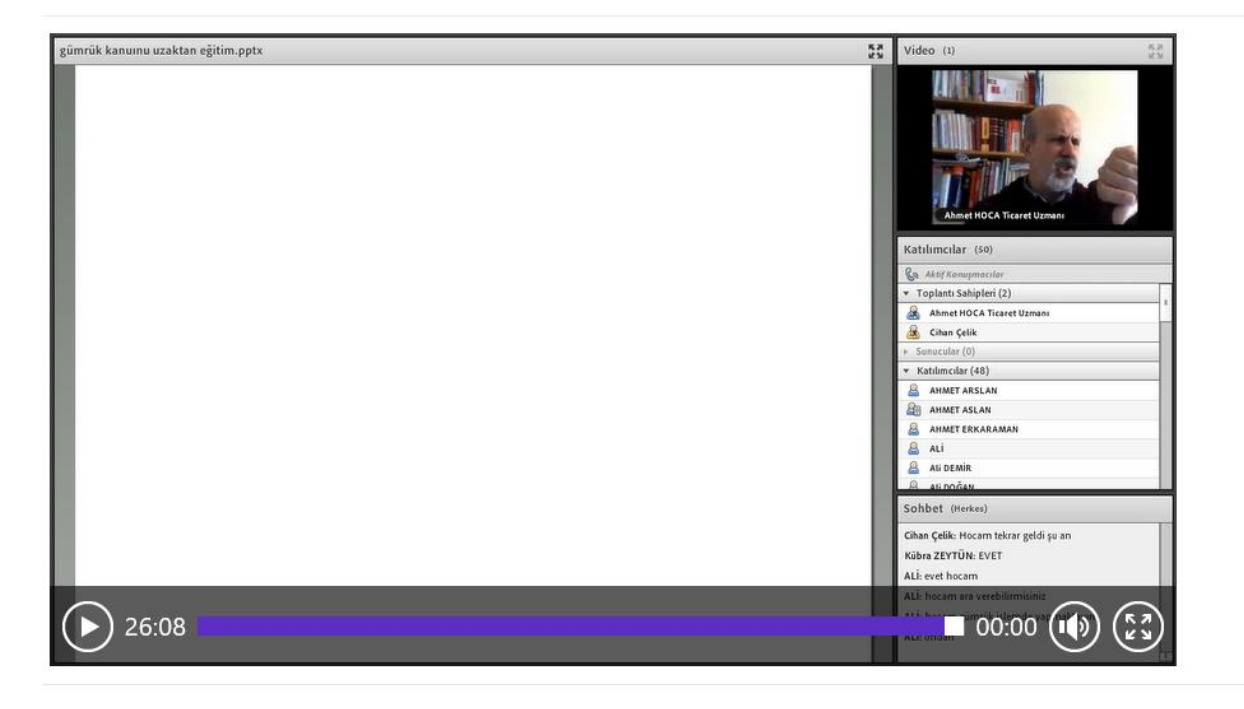

\*\* Kapat